# KENWOOD Smartphone Controlを使う

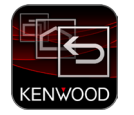

「KENWOOD Smartphone Control」はスマートフォンの画面をカーナビに表示し、 カーナビのタッチパネルからスマートフォンを操作することができるようになりま す。

#### ■カーナビと接続するケーブルについて

MHL ケーブル KNA-13MC(別売品) または HDMI ケーブル KNA-13HC(別売品) が必要 です。接続ケーブルはご使用になる Android スマートフォンがどちらに対応しているかご確 認の上、販売店にて購入してください。また別売品のケーブル以外に変換ケーブルが必要な 場合があります。カーナビへの接続は、カーナビの背面にある MHL/HDMI コネクターに接 続します。接続については、カーナビの取付説明書をご覧ください。

#### ■対応 Android スマートフォン

http://www2.jvckenwood.com/products/car\_audio/app/kenwood\_drive\_info/comp2. html をご覧ください。

### ご注意

・走行中は操作しないでください。

- Google Play から「KENWOOD Smartphone Control」アプリを ダウンロードする
- 2 カーナビにスマートフォンを Bluetooth 機器登録し、カーナビとスマートフォンを Bluetooth 接続する

Bluetooth の機器登録と接続については取扱説明書をご覧ください。

## 3 スマートフォンにダウンロードした「KENWOOD Smartphone Control」アプリを起動する

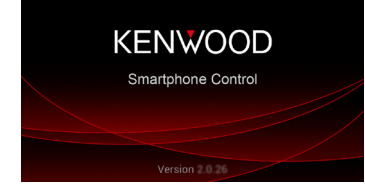

4 [KENWOOD Smartphone Control] アプリのユーザー補助設定を オンにする。

#### 4-1 [設定] にタッチする

Android

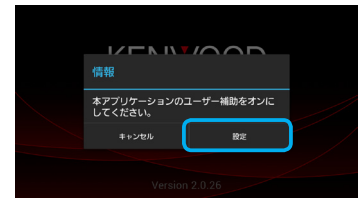

#### 4-2 [KENWOOD Smartphone Control] にタッチする

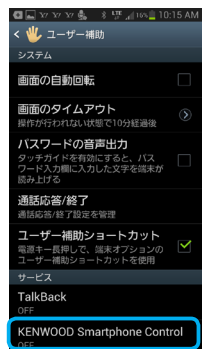

#### 4-3 右にスライドして ON にタッチする

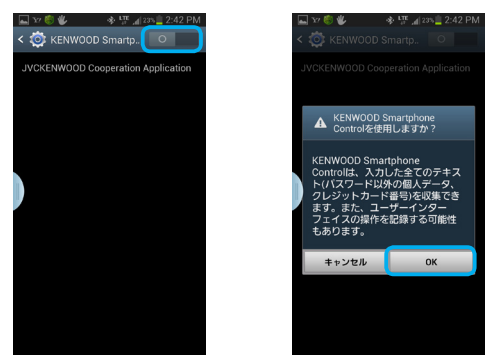

5 カーナビとスマートフォンを MHL ケーブルまたは HDMI ケーブルで 接続する

## 6 ナビの設定をする

6-1 「情報・設定」画面を表示して [外部機器] にタッチする 6-2 「AV」の [HDMI/MHL 連携アプリ] にタッチする

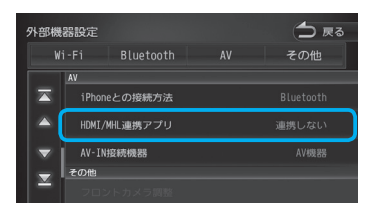

### 6-3 [KENWOOD Smartphone Control] にタッチする

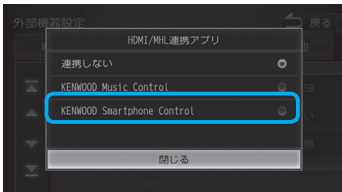

# <mark>7</mark> ソースを HDMI/MHL に切り替える

画面の右上から中央に向かってドラッグまたはフリックしてソース切替画面を表示し、 "HDMI / MHL" にタッチする

スマートフォンに表示されている「KENWOOD Smartphone Control」アプリケーションの画面がカーナビに表示されます。

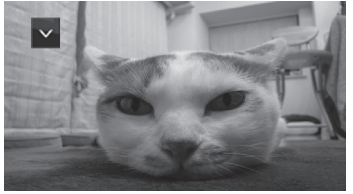

初回接続時のみ以下の画面が表示され、画面キャリブレーションを自動的に行います。 キャリブレーションが終了すると上記の画面が表示されます。

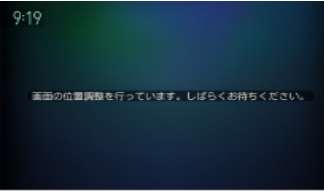

すぐにアプリケーション画面が表示されないことがあります。その場合はしばらくそのままでお待ちください。

アプリケーション操作画面
アプリケーション操作ボタンを表示する
(KEY ボタン)にタッチする

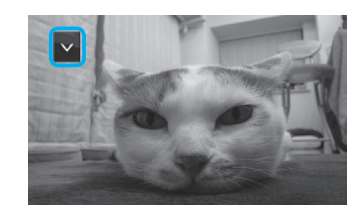

# 

・KEY ボタンはドラッグすると配置する位置を変えることができます。 ・KEY ボタンは操作が約5秒行われないと自動で消えます。

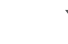

操作ボタンが表示されます。

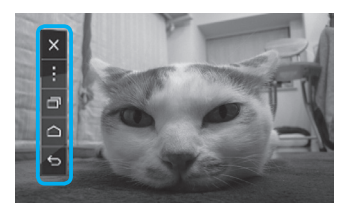

表示されるボタンとはたらきは以下になります。

| ボタン |                             |
|-----|-----------------------------|
| ×   | 操作ボタンを消して KEY ボタン表示画面になります。 |
| ÷   | 本アプリレーションの設定画面を表示します。       |
| ٥   | リーセントタスクー覧を表示します。           |
|     | スマートフォンの HOME 画面を表示します。     |
| ¢   | 戻る                          |